# How to Update Your Site

### Add images in your admin site:

- 1. Bakery Cakes
- 2. Cake Designs
- 3. Select New Cakes
  - 1. Cupcake Rings
- 4. Filter
- 5. Check include image's you want
- 6. Select Save to upload images to your online cake ordering site.

## Update your Hero Banner and Featured Cakes:

- 1. Bakery Cakes-CelebrationIQ Banner
- 2. Bakery Cakes-CelebrationIQ Featured Cakes

See our user guide page 16 (hero banner) and page 21 (adding new cake designs) USER GUIDE

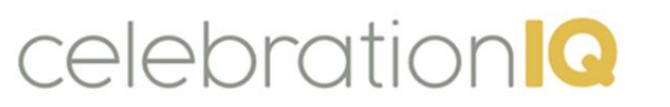

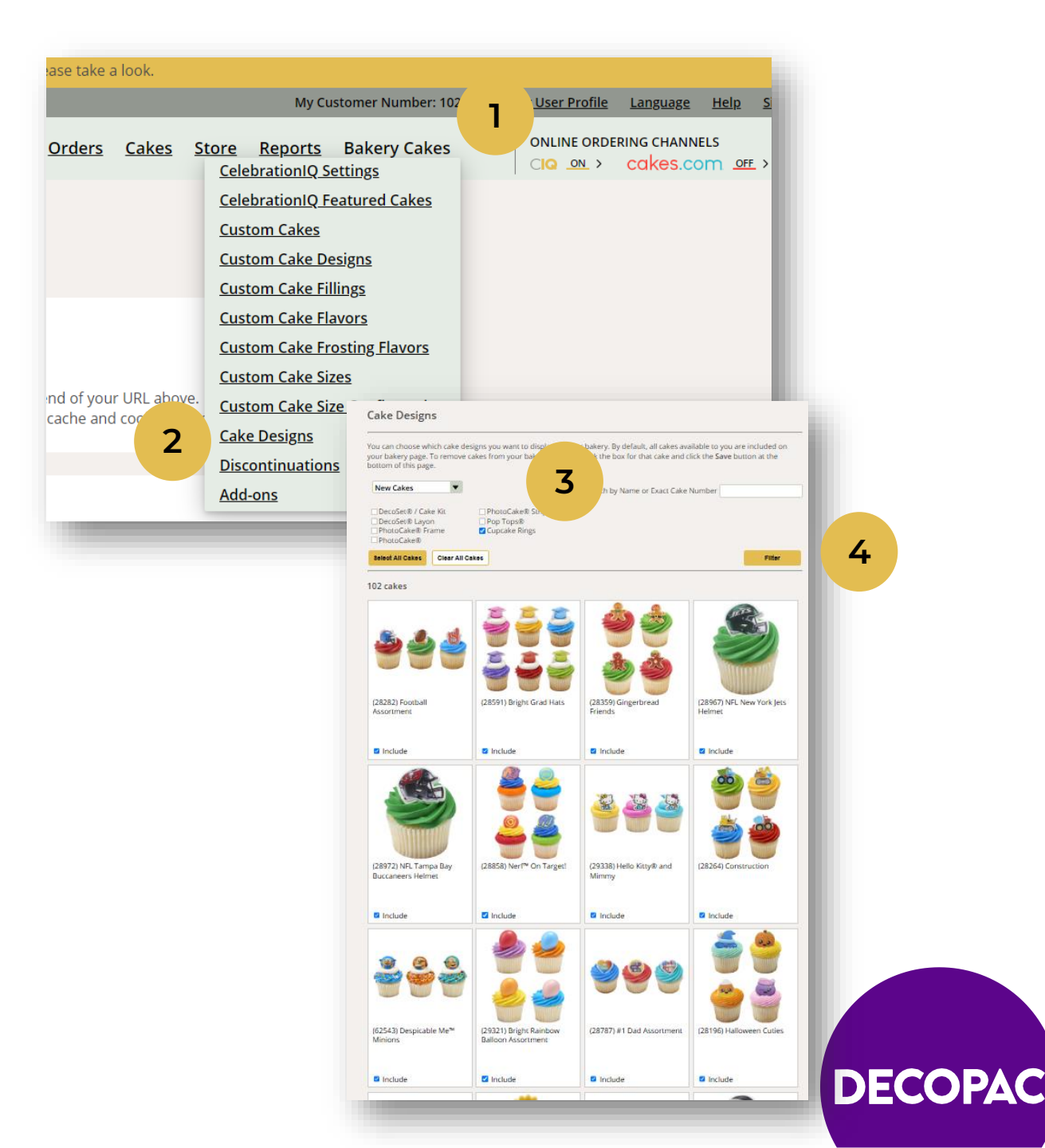

## How to Update Your Site

### Add images in your admin site:

- 1. You can further "search" by keyword to narrow down cake designs
  - 1. Example: Graduation
- 2. Filter

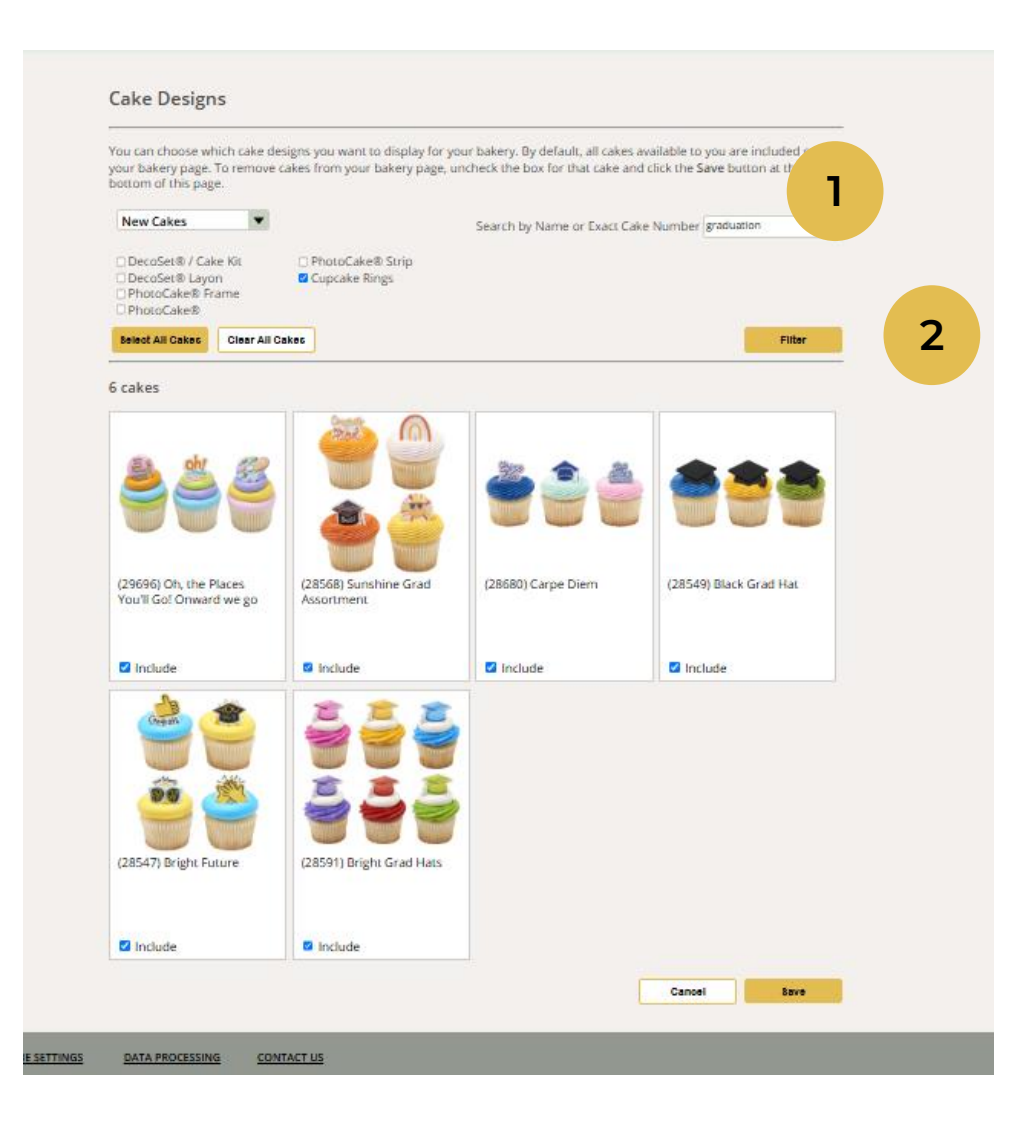

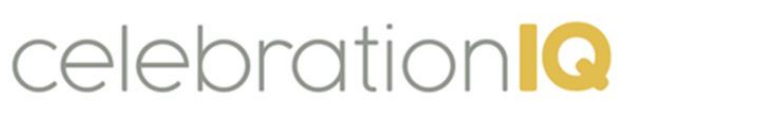

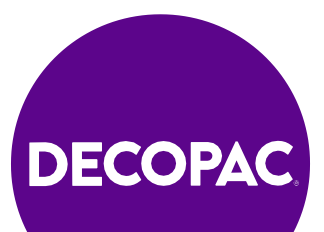

# How to Update Your Site

### Add images in your admin site:

- 1. Bakery Cakes
- 2. Cake Designs
- 3. Select New Cakes
  - 1. DecoSet Layons
- 4. Filter
- 5. Check include image's you want
- 6. Select Save to upload images to your online cake ordering site.

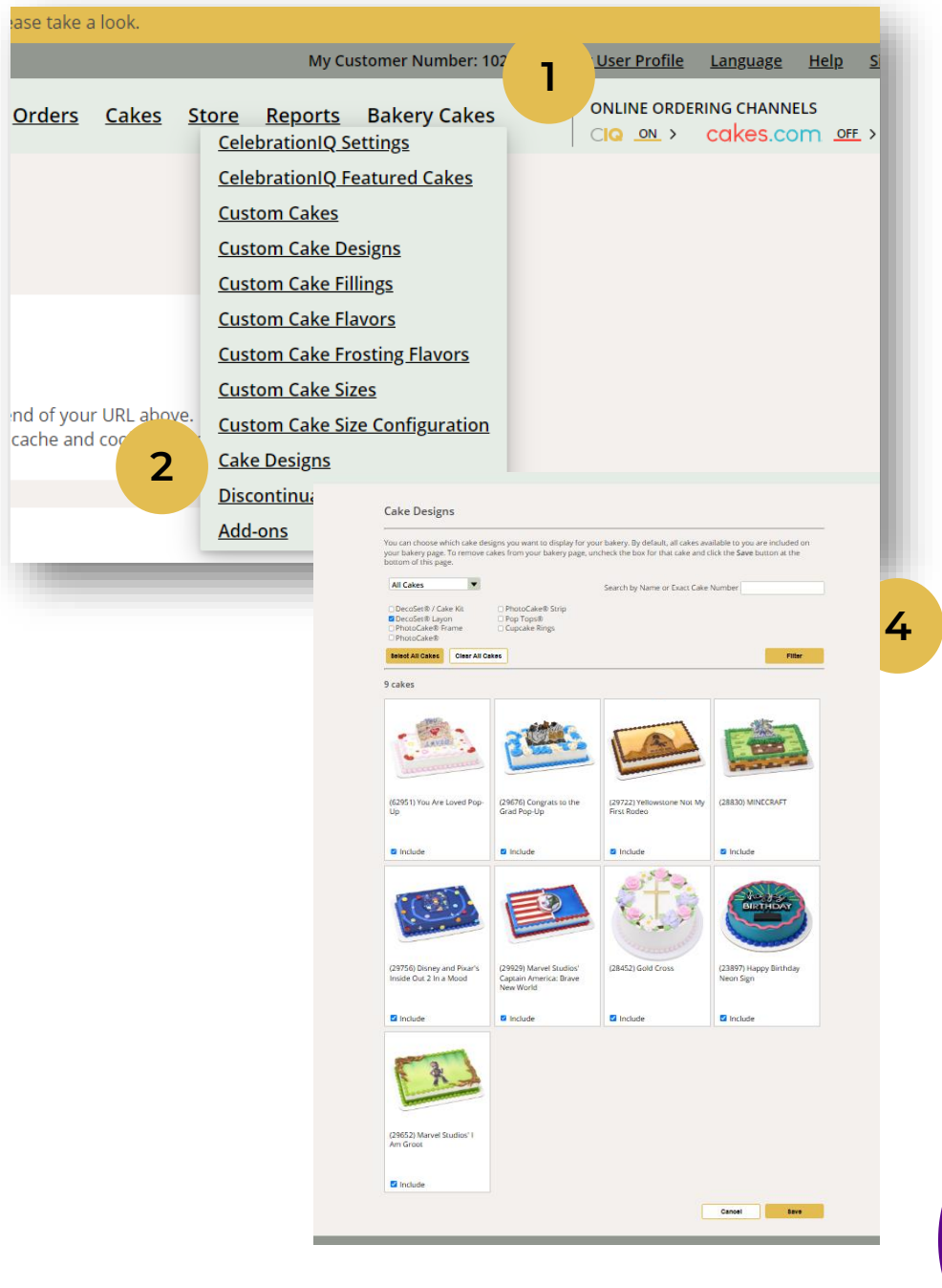

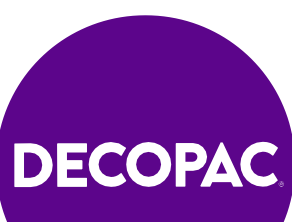